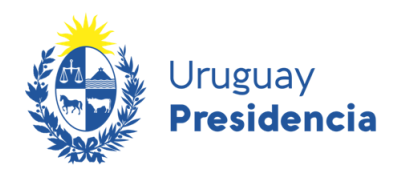

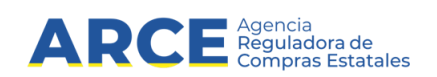

# Plan anual de compras

Ajustes de Planes

# INFORMACIÓN DE INTERÉS

Última actualización: 03-02-2022

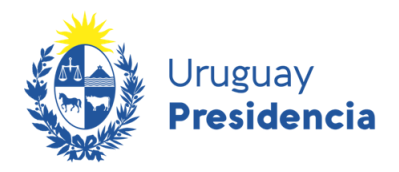

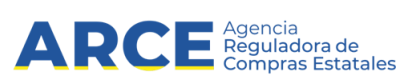

# Contenido

| Glosario                                           | 3          |
|----------------------------------------------------|------------|
| Introducción                                       | 3          |
| Usuarios del sistema                               | 3          |
| Acceso al Sistema                                  | 4          |
| Consultar Ajustes                                  | 8          |
| Ver Carga Masiva de Ajustes1                       | 0          |
| Alta de Ajuste 1                                   | 2          |
| Nuevo procedimiento de compra1                     | 2          |
| Carga Masiva de Ajustes                            | 26         |
| Ingresar un nuevo procedimiento de compra1         | 3          |
| Modificación de procedimiento de compra1           | 8          |
| Baja de procedimiento de compra2                   | 22         |
| Operaciones con ajustes2                           | 24         |
| Aprobación de ajustes2                             | <u>2</u> 4 |
| Aprobación de una línea2                           | <u>2</u> 4 |
| Aprobación masiva                                  | 25         |
| Anexo 1: Carga Masiva de Procedimientos de Compra2 | 26         |
| Formato del Archivo .csv3                          | 31         |

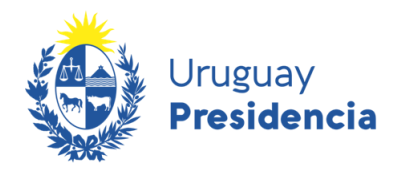

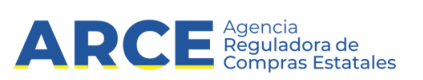

## Glosario

| Término | Definición                            |  |  |  |  |  |
|---------|---------------------------------------|--|--|--|--|--|
| PAC     | Plan anual de compras                 |  |  |  |  |  |
| CBSO    | Catálogo de bienes, servicios y obras |  |  |  |  |  |
| Nuevo   | Botón Nuevo                           |  |  |  |  |  |
| 1       | Botón Editar                          |  |  |  |  |  |
| ×       | Botón Eliminar                        |  |  |  |  |  |
| Guardar | Botón Guardar                         |  |  |  |  |  |

### Introducción

En el presente documento se muestra cómo realizar cambios a los planes anuales de compras ya publicados en el sitio web de ARCE. Esto incluye tanto incorporar nuevos bienes y/o servicios, así como modificar los ya planificados o dar de baja lo que se determine que no se va a contratar.

Todo ajuste a un plan anual de compras es publicado en el sitio web de la ARCE, actualizando el mismo. Esto implica que el plan publicado inicialmente aparecerá con los ajustes realizados en el buscador de procedimientos planificados.

Este documento está dirigido a distintos usuarios del módulo Gestionar Plan- Ajustes que usarán la aplicación Plan Anual de Compras. En él se explica su uso, las funcionalidades que los componen y los distintos aspectos a tener en cuenta.

### Usuarios del sistema

Los usuarios habilitados al uso del sistema, deberán:

- 1.- Contar con identidad digital con usuario nivel 2.
- 2.- Tener habilitados los permisos en la aplicación SICE.

Los permisos son **A nivel de Inciso/Unidad Ejecutora/Unidad de compra**: los usuarios deben tener asignados incisos, unidades ejecutoras y unidades de compras sobre los cuales podrán realizar operaciones en la aplicación. Si no cuenta con los permisos necesarios para realizar las modificaciones, podrá solicitarlo al gestor de usuarios SICE de su Organismo.

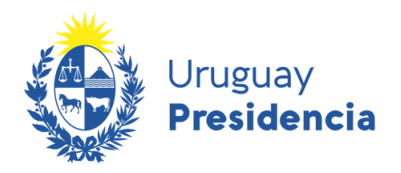

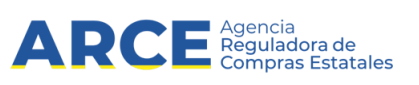

## Acceso al Sistema

Para acceder al Plan Anual de Compras debe ingresar a la siguiente URL: <u>comprasestatales.gub.uy/plananual</u>, disponible en el portal de ARCE:

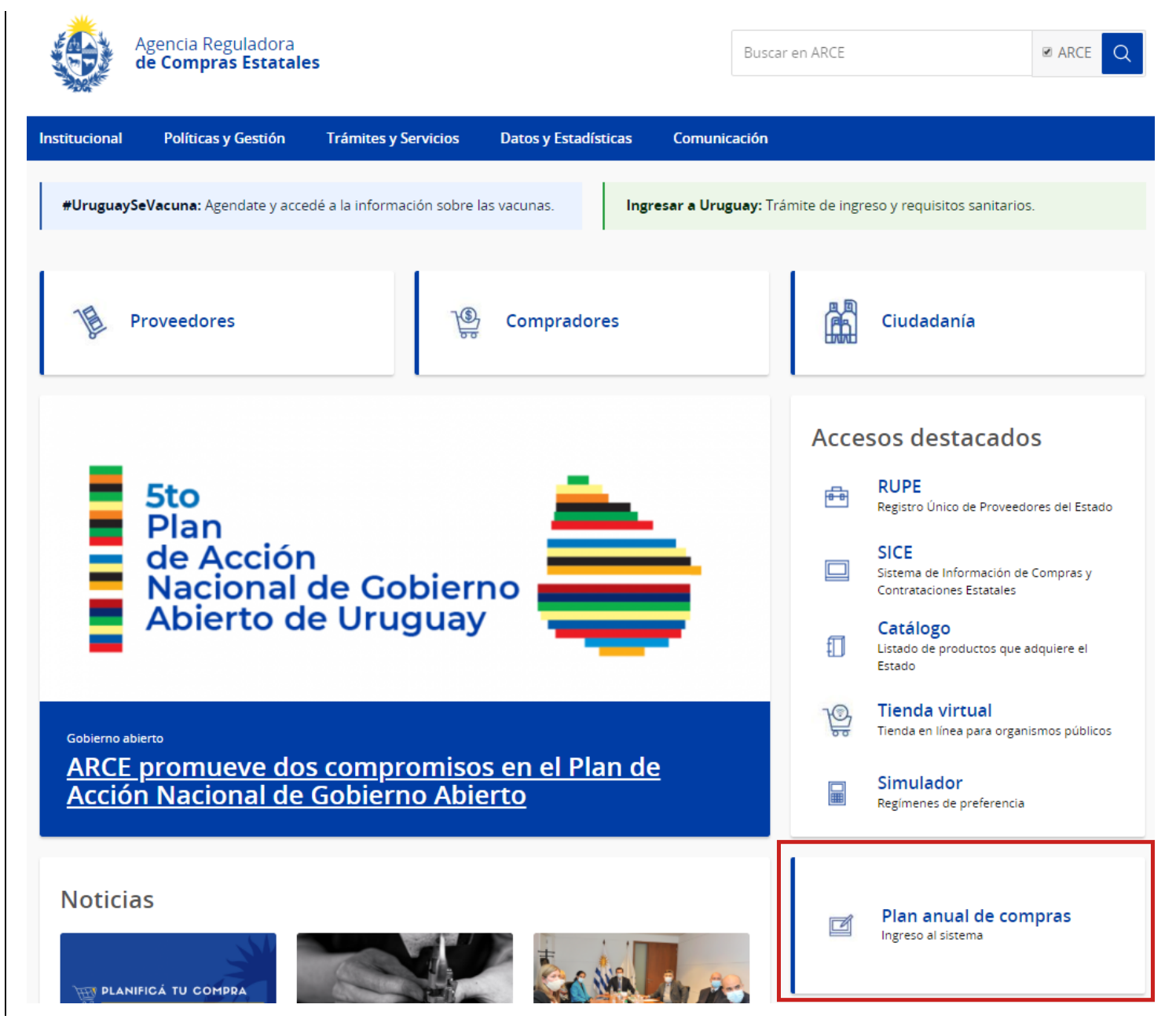

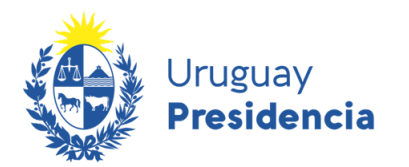

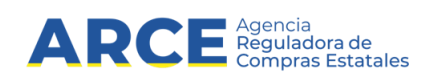

Luego ingresará con su identidad digital *gub.uy* en cualquiera de las cuatro formas disponibles, tal como se muestra en la siguiente pantalla:

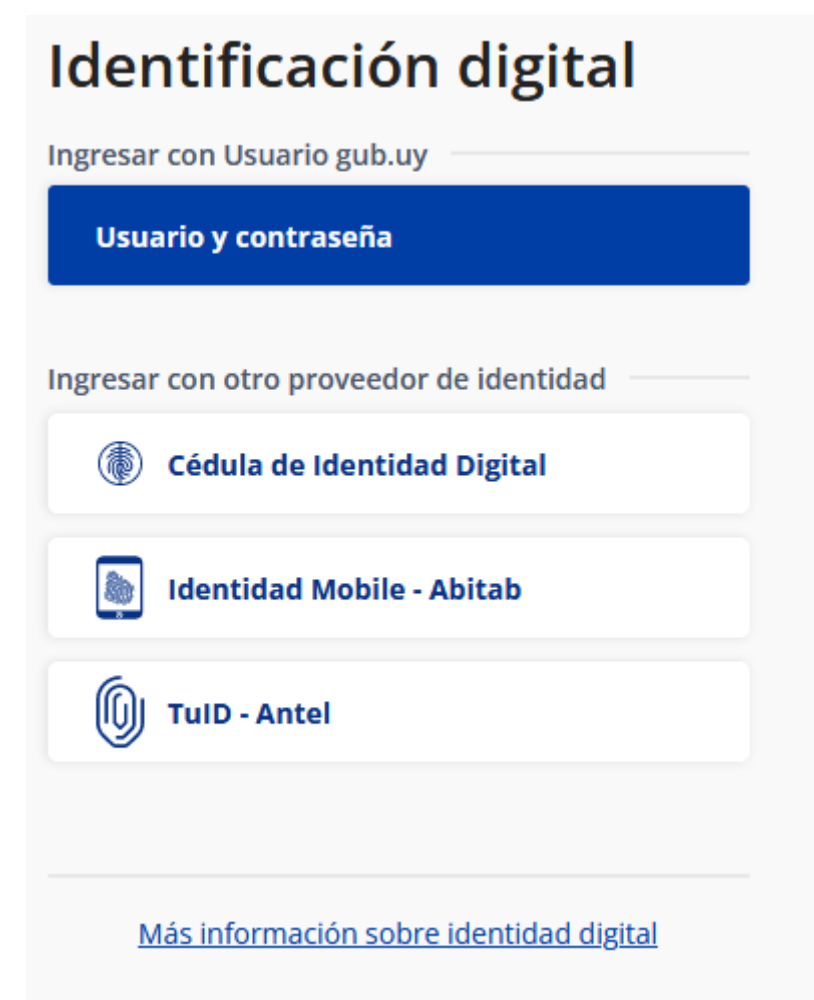

Por más información diríjase a: https://mi.iduruguay.gub.uy/

Luego de acceder se le presentará el menú principal y podrá acceder a las distintas funcionalidades habilitadas de acuerdo a su usuario.

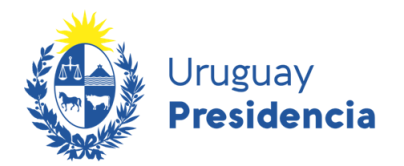

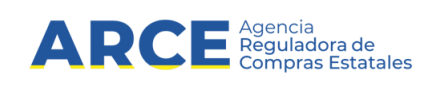

Para acceder a este menú haga clic sobre el menú de Gestión de Planes en la pantalla principal desplegándose las siguientes opciones:

|                                                        | Agenci                                                                                                    | ia Reguladora                                                                                                |                                                             |  |  |  |  |
|--------------------------------------------------------|----------------------------------------------------------------------------------------------------|----------------------------------------------------------------------------------------------------|-------------------------------------------------------------|--|--|--|--|
|                                                        | de Con                                                                                                    | npras Estatales                                                                                              | Plan Anual de Compras                                       |  |  |  |  |
| Administración                                         | Gestión de planes                                                                                                    |                                                                                                    |                                                             |  |  |  |  |
| Inicio<br>Plan Anual                                   | Mantener Plan<br>Ajustar Plan<br>Auditoría                                                                                                    | de Bienes y Servicios                                                                                        |                                                             |  |  |  |  |
| La planificación de las ne<br>Estatales.               | ecesidades de la Admin                                                                                                    | nistración, requiere la elaboración de un plan anual de los organismos públicos, los que se encontrarán disp | ponibles en este sitio web de Agencia Reguladora de Compras |  |  |  |  |
| Descripción                                            |                                                                                                    |                                                                                                    |                                                             |  |  |  |  |
| De acuerdo a la normativ<br>tendrán que ser publicad   | De acuerdo a la normativa vigente, actualmente modificada por la Ley 19.889, los organismos comprendidos en el Art. 2 del TOCAF, deberán elaborar sus planes anuales de contratación de bienes y servicios los que tendrán que ser publicados con anterioridad al 31 de marzo de cada año. |                                                                                                    |                                                             |  |  |  |  |
| Estos planes contendrán,                               | , como mínimo, la desc                                                                                                    | cripción y el alcance del objeto y fecha estimada para la publicación del llamado.                           |                                                             |  |  |  |  |
| El Poder Ejecutivo, con el                             | l asesoramiento de ARC                                                                                                    | CE, reglamentará los términos y condiciones para llevar a la práctica este instrumento.                      |                                                             |  |  |  |  |
| Dirección: Andes 1365, pi<br>Teléfono: (+598) 2903 111 | iso 8, Montevideo, Urug<br>11                                                                                                    | guay                                                                                                    |                                                             |  |  |  |  |

|                            | Ð             | Agencia Reguladora<br>de Compras Estatales | PAC | Plan Anual de Compras           |
|----------------------------|---------------|--------------------------------------------|-----|---------------------------------|
| Gestión de planes          |               |                                            |     | Cerrar Sesión (bd-psp-00009p) 🕀 |
| Inicio » Gestión de planes | » Ajustar Pla | an » Listado                               |     |                                 |

#### Ajustar planes

| Filtros 💉                  | Listado de planes |       |                                                            |                                                                |                    |                                           |                                           |           | Descargar            |
|----------------------------|-------------------|-------|------------------------------------------------------------|----------------------------------------------------------------|--------------------|-------------------------------------------|-------------------------------------------|-----------|----------------------|
| Año del plan:<br>Todos     | Acciones          | Año 🗘 | Inciso 0                                                   | Unidad Ejecutora 🗘                                             | Unidad de Compra 🗘 | Programa 🗘                                | Proyecto 0                                | Estado 🗘  | Fecha de ingreso 🌣 🗜 |
| Inciso:<br>Todos           | ≛≪⊗⊘              | 2022  | 10 -<br>Ministerio de<br>Transporte y<br>Obras<br>Públicas | 6 - Dirección<br>Nacional de<br>Topografía                     |                    | 280 - Bienes<br>y servicios<br>culturales | 701 -<br>Fortalecimiento<br>institucional | Publicado | 20/11/2021           |
| Unidad ejecutora:<br>Todas | ₫⊙᠔               | 2022  | 10 -<br>Ministerio de<br>Transporte y<br>Obras<br>Públicas | 4 - Dirección<br>Nacional de<br>Hidrografía                    |                    | 280 - Bienes<br>y servicios<br>culturales | 702 -<br>Convenios                        | Publicado | 23/11/2021           |
| Estado:<br>PUBLICADO       | ₫⊙₽               | 2022  | 10 -<br>Ministerio de<br>Transporte y<br>Obras<br>Públicas | 9 - Dirección<br>Nacional de<br>Inversiones y<br>Planificación |                    | 280 - Bienes<br>y servicios<br>culturales | 706 -<br>Equipamiento<br>informático      | Publicado | 19/11/2021           |
| Aplicar filtros            | .±00              | 2022  | 10 -                                                       | 3 - Dirección                                                  |                    | 280 - Bienes                              | 706 -                                     | Publicado | 19/11/2021           |

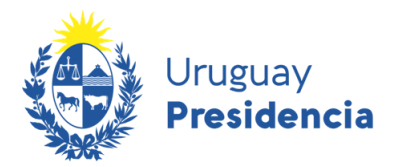

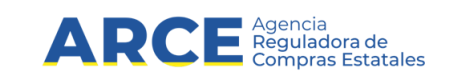

Se visualizarán los 10 primeros planes a los que el usuario tenga permisos para realizar modificaciones.

Los planes estarán en alguno de los siguientes estados:

- En Proceso, cuando se haya realizado un ajuste a un Plan pero aun no esté aprobado
- Aprobado, cuando el ajuste fue aprobado y aun no se ha publicado
- Publicado, cuando el ajuste fue publicado, o cuando el plan no ha pasado por un ajuste

Arriba de la grilla, a la derecha de la pantalla está el botón **Descargar** que permite descargar en una planilla Excel el resultado de la consulta realizada.

A la izquierda puede filtrar los resultados de acuerdo a los parámetros. Luego de seleccionados los filtros presione el botón **Aplicar Filtros**.

A nivel de Plan: año del plan, inciso, unidad ejecutora, estado.

A nivel de procedimientos: tipo de compras, subtipo de compra, objeto de la compra, fecha inicial, fecha final, estado y finalmente tipo de ajuste (nuevo, baja o modificación)

A la izquierda de cada fila de la grilla en la columna *Acciones* se presentan los siguientes íconos que corresponden a las diferentes operaciones que se pueden realizar sobre un plan dado:

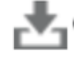

Permite descargar el plan

Permite visualizar en estado de no edición los componentes del plan ingresado

Permite ir a la pantalla de consultar ajustes del plan

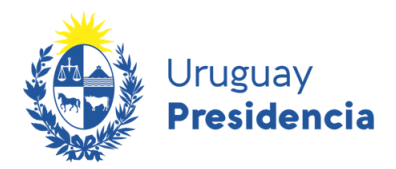

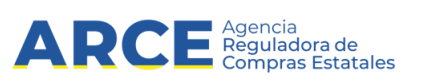

## **Consultar Ajustes**

A partir de la pantalla de Consulta de planes, haciendo clic en el botón Se visualizan los tipos de ajuste del plan. Ingresando a cada ajuste se visualiza qué se ajustó.

En la parte superior de la pantalla se puede visualizar los datos del Plan. En la grilla a la derecha se presenta la información referida a los procedimientos de compra del plan que fueron objeto de alguna modificación. Cada línea se corresponde a un procedimiento.

Consultar Ajustes

| Año del Plan         | Inciso               | Unidad Ejecutora |                                                     | Unidad  | de Compra                    | Programa          | Proyecto            |                                |                  |
|----------------------|----------------------|------------------|-----------------------------------------------------|---------|------------------------------|-------------------|---------------------|--------------------------------|------------------|
| 2022                 | 2 - Presidencia de l | a Republica      | publica 5 - Dirección de Proyectos de<br>Desarrollo |         |                              | 780 - Cuer        | ica lechera II      |                                |                  |
| Filtros              | 1                    | Ajustes de       | Procedin                                            | nientos | de Compra                    |                   |                     | Nuevo Ajuste Ver Carga         | a Masiva Aprobar |
| Tipo de compra       | 1                    | Acci             | ones                                                |         | Tipo de compra               | Subtipo de compra | Obieto de la compra | Periodo de la                  | Perio            |
| Todos ~              |                      |                  |                                                     |         | \$                           | \$                | \$                  | convocatoria (Fecha Inicial) 🗘 | convocatoria     |
| Subtipo de compra:   |                      | 0                | ר                                                   |         | LA - Licitación<br>Abreviada | COM - Común       | Licitación 1        | 01/01/2022                     | 31/0             |
| Todos ~              |                      | 0                | ×O                                                  |         | LA - Licitación<br>Abreviada | COM - Común       | Licitación 2        | 01/01/2022                     | 31/              |
| Objeto de la compra: |                      | 0                | ר                                                   |         | LA - Licitación<br>Abreviada | COM - Común       | Licitación 3        | 01/01/2022                     | 31/              |
|                      |                      | 0                | ר                                                   |         | LA - Licitación<br>Abreviada | COM - Común       | Licitación 4        | 01/01/2022                     | 31/              |
| Fecha Inicial:       |                      | 0                | ר                                                   |         | LA - Licitación<br>Abreviada | COM - Común       | Licitación 5        | 01/01/2022                     | 31/              |
| Fosha Finalı         |                      | •                | ר                                                   |         | LA - Licitación<br>Abreviada | COM - Común       | Licitación 6        | 01/01/2022                     | 31/              |
| recha Fillat.        |                      | 0                | ר                                                   |         | LA - Licitación<br>Abreviada | COM - Común       | Licitación 7        | 01/01/2022                     | 01/              |
| Estado:              |                      | 0                | ר                                                   |         | LA - Licitación<br>Abreviada | COM - Común       | Licitación 8        | 01/01/2022                     | 31/              |
| Todos ~              |                      | •                | ר                                                   |         | LA - Licitación<br>Abreviada | COM - Común       | Licitación 9        | 01/01/2022                     | 31/              |
| Tipo de Ajuste:      |                      | 0                | × 🔿                                                 |         | LA - Licitación<br>Abreviada | COM - Común       | Licitación 10       | 01/01/2022                     | 31/              |
| Todos ~              |                      | <                |                                                     |         |                              |                   |                     |                                |                  |

Cada columna de la grilla refiere a una característica del plan. Las últimas cuatro columnas refieren al ajuste, según la descripción que sigue:

| Nombre Campo            | Descripción                                                                |
|-------------------------|----------------------------------------------------------------------------|
| Estado                  | Estado en el que se encuentra el ajuste (En proceso, Aprobado o Publicado) |
| Tipo de Ajuste          | Tipo de ajuste que se aplicó (Nuevo, Baja, Modificación)                   |
| Fecha Ingreso Ajuste    | Fecha de ingreso del ajuste                                                |
| Fecha Aprobación Ajuste | Fecha de aprobación del ajuste                                             |

A la izquierda de cada fila de la grilla en la columna Acciones se presentan los siguientes íconos que

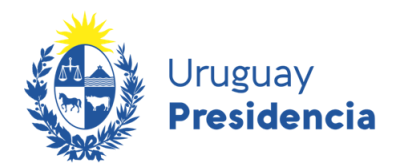

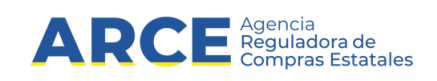

corresponden a las diferentes operaciones que se pueden realizar sobre un plan dado:

Permite visualizar en estado de no edición un ajuste de procedimiento de compra ingresado (Ver Ajuste de Procedimiento de Compra).

Permite la edición de un ajuste de procedimiento de compra, solo habilitado para cuando el ajuste se encuentra en estado *En Proceso* (Modificar Ajuste de Procedimiento de Compra).

Permite borrar un ajuste de procedimiento de compra, solo habilitado para cuando el ajuste se encuentra en estado "En Proceso" (Borrar Ajuste de Procedimiento de Compra).

#### 9

Permite aprobar un ajuste de procedimiento de compra, solo habilitado para cuando el ajuste se encuentra en estado "En Proceso" (Aprobar Ajuste de Procedimiento de Compra). Esta opción estará disponible para los usuarios con permiso de aprobación.

A la izquierda de la pantalla podrá filtrar los ajustes. Para ello seleccione las variables en los campos y haga clic en el botón **Aplicar filtros**. Por defecto se presentaran los 10 primeros ajustes de procedimientos que pertenezcan al plan.

En el cabezal de cada columna se presenta el icono willa que permite ordenar la información de la grilla en orden ascendente o descendente de acuerdo a cuando se presione.

Los botones que están sobre la grilla a la derecha de la pantalla permiten:

#### Nuevo Ajuste

Permite crear un ajuste de procedimiento de compra. (Ver Alta de Ajuste).

#### Ver Carga Masiva

Permite visualizar el estado de las cargas masivas de los ajustes de procedimientos ingresados para ese plan (Ver Carga Masiva de Ajustes).

#### Aprobar

*En Proceso* (Ver Aprobar Varios Ajustes). Este botón aparece deshabilitado cuando no hay ajustes para aprobar.

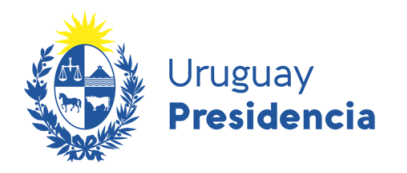

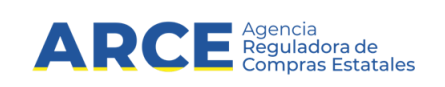

#### Ver Carga Masiva de Ajustes

En la pantalla *Consultar Ajustes de un Plan*, si el usuario presiona el botón **Ver Carga Masiva**, se listarán todos los archivos que contienen ajustes de tipo nuevo procedimientos de compra que se encuentren en proceso de carga, o que hayan sido cargados con o sin errores.

| Año del Plan       | Inciso I<br>2 - Presidencia de la Republica 8 - Ofici |            | Unidad Ejecutora      |                                            |      | Unidad de Compra            | Programa         | Proyecto    |
|--------------------|-------------------------------------------------------|------------|-----------------------|--------------------------------------------|------|-----------------------------|------------------|-------------|
| 2022               |                                                       |            | 8 - Oficina Na        | 8 - Oficina Nacional del Servicio<br>Civil |      |                             |                  |             |
| ltros              | 1                                                     | Archivos d | e carga masiva        |                                            |      |                             |                  |             |
| stado              |                                                       | E          | stado 🗘               | Nombre de archiv                           | °O 🗘 | Fecha de solicitud de carga | Fecha de carga 0 |             |
| Todos ~            | Finaliza                                              |            | do con errores        | con errores carga_incorrecta1.             |      | 26/11/2021                  | 26/11/2021       | Ver Errores |
| ombre del archivo: |                                                       | Fi         | nalizado<br>ectamente | carga_correctal.                           | CSV  | 26/11/2021                  | 26/11/2021       |             |
|                    |                                                       | Fi<br>corr | nalizado<br>ectamente | carga_correctal.                           | csv  | 24/11/2021                  | 24/11/2021       |             |
| echa Inicial:      |                                                       | Fi<br>corr | nalizado<br>ectamente | carga_correcta1.                           | csv  | 24/11/2021                  | 24/11/2021       |             |
|                    |                                                       | 4 registro | s totales             |                                            |      |                             |                  |             |
| echa Final:        |                                                       |            |                       |                                            |      |                             |                  |             |
| Aplicar filtros    |                                                       |            |                       |                                            |      |                             |                  |             |

No se permitirá eliminar la carga de archivos. En caso que quiera cargar otro archivo distinto, se sobreescribe el anterior y queda registrado como se muestra en la imagen anterior.

A la izquierda de la pantalla, se presentan filtros para la búsqueda de archivos cargados. Complete los campos y haga clic en **Aplicar filtros** para ver los resultados de la búsqueda en la grilla de la derecha.

Por defecto se presentaran los 10 primeros archivos. A partir de los filtros se desplegaran los archivos que cumplan con los criterios establecidos.

Finalmente presione el botón Aplicar Filtros.

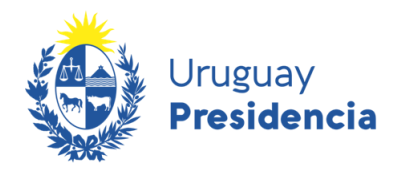

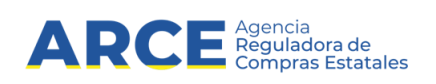

Para el caso que la carga haya sido procesada con errores, presionando el botón **Ver Errores** podrán ser visualizados como se muestra a continuación:

| Errores en Carga                                                                                                 | ×  |  |
|----------------------------------------------------------------------------------------------------|----|--|
| Nombre de Archivo: carga_incorrecta1.csv<br>Fecha de Alta: 2021-11-26                                            |    |  |
| <ul> <li>Procedimiento Compra Ajuste'Tipo de compra incorrecto': No se encontró tipo de compra<br/>YY</li> </ul> | 3  |  |
|                                                                                                    |    |  |
|                                                                                                    |    |  |
|                                                                                                    | .: |  |
| Aceptar                                                                                                    |    |  |

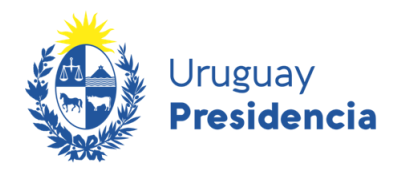

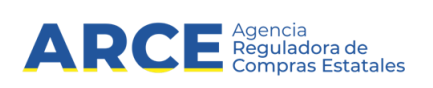

## Alta de Ajuste

Para ingresar un ajuste haga clic en Nuevo Ajuste. Se mostrará una pantalla similar a la siguiente:

| ;                            | Agencia Regulador<br>de Compras Estata  | a<br>es                                        |                                                        |                                           | Plan Anual de Compras |                            |  |  |  |
|------------------------------|-----------------------------------------|------------------------------------------------|--------------------------------------------------------|-------------------------------------------|-----------------------|----------------------------|--|--|--|
| Administración Ge            | stión de planes                         |                                                |                                                        |                                           |                       | Cerrar Sesión (keycloak) 🕩 |  |  |  |
| Inicio » Gestión de planes » | Ajustar Plan ⇒ Listado                  |                                                |                                                        |                                           |                       |                            |  |  |  |
| Año del Plan                 | Inciso                                  |                                                | Unidad Ejecutora                                       | Unidad de Compra                          | Programa              | Proyecto                   |  |  |  |
| 2021                         | 2 - Presidencia de la Repub             | ica 1-                                         | Presidencia de la República y<br>Unidades Dependientes | 9 - Presidencia-Knock Out a las<br>Drogas |                       |                            |  |  |  |
| Ajustar Plan                 | Tip<br>Motiv<br>Archivo carga masiva (f | o de ajuste:*<br>o de ajuste:*<br>ormato csv): | Nuevo procedimiento de con                             | mpra<br>n archivo seleccionado            |                       | <b>~</b>                   |  |  |  |
|                              |                                         |                                                | Confirma                                               | Volver                                    |                       |                            |  |  |  |

En Tipo de ajuste seleccione una de las siguientes opciones:

- Nuevo procedimiento de compra
- Modificación de procedimiento de compra
- Baja de procedimiento de compra

En Motivo del ajuste ingrese la motivación del ajuste. Luego haga clic en Confirmar.

### Nuevo procedimiento de compra

Si el tipo de ajuste es *Nuevo procedimiento de compra*, luego de confirmada la creación del ajuste, se podrá:

• Adjuntar un archivo de tipo csv, realizar la carga masiva de los tipos de ajustes nuevos procedimientos de compra (ver <u>Carga Masiva de Ajustes</u>), o

• Ingresar en forma manual el Procedimiento de Compra contenido en el ajuste (Nuevo Procedimiento de Compra Ajustado).

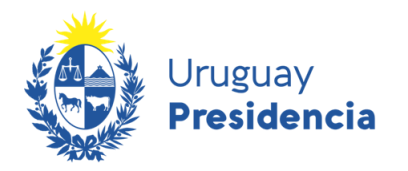

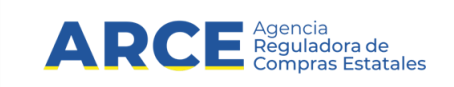

#### Ingresar un nuevo procedimiento de compra

Presionando el botón **Nuevo Ajuste** del tipo *Nuevo procedimiento de compra*, se puede realizar el ingreso de un nuevo procedimiento de compra, ingresando la misma información y con las mismas validaciones del ingreso de un procedimiento de compra en el mantenimiento de planes (Ver Manual de Gestión de Planes Ingreso - Alta Procedimiento de Compra).

| Plan               |                                 |                                                            |                                           |          |              |
|--------------------|---------------------------------|------------------------------------------------------------|-------------------------------------------|----------|--------------|
| Año del Plan       | Inciso                          | Unidad Ejecutora                                           | Unidad de Compra                          | Programa | Proyecto     |
| 2021               | 2 - Presidencia de la Republica | 1 - Presidencia de la República y<br>Unidades Dependientes | 9 - Presidencia-Knock Out a las<br>Drogas |          |              |
|                    |                                 |                                                            |                                           |          |              |
| rocedimiento de Co | ompra                           |                                                            |                                           |          |              |
|                    | Tipo de com                     | npra:*                                                     |                                           |          | ~            |
|                    | Subtipo de com                  | npra:*                                                     |                                           |          | $\checkmark$ |
|                    |                                 |                                                            |                                           |          |              |
|                    | Objeto de com                   | npra:*                                                     |                                           |          | //           |
|                    | Período convocatoria Fecha ini  | cial:*                                                     |                                           |          |              |
|                    | Período Convocatoria Fecha F    | inal:*                                                     |                                           |          |              |
|                    | Archivo adj                     | unto: Seleccionar archivo Ningú                            | n archivo seleccionado                    |          |              |
|                    | Monto total estim               | ado:*                                                      |                                           |          |              |

Complete los campos del procedimiento de compra, tomando en cuenta que los marcados con \* son obligatorios, de acuerdo al siguiente detalle:

| Campo                               | Descripción                                                                                      |
|-------------------------------------|--------------------------------------------------------------------------------------------------|
| Tipo de Compra                      | Tipo de procedimiento de compra                                                                  |
| Subtipo de Compra                   | Subtipo de procedimiento de compra                                                               |
| Objeto de la Compra                 | Descripción general del procedimiento de compra                                                  |
| Período Convocatoria: Fecha Inicial | Fecha inicial y final estimada en la que se realizará la convocatoria,                           |
| Período Convocatoria: Fecha Final   | dentro del año del plan. La cantidad de días del período no podrá<br>superar el máximo permitido |
|                                     | Archivo con información complementaria del procedimiento de                                      |
| Archivo Adjunto                     | compra a realizar.                                                                               |
|                                     | Se deberá ingresar solamente si el subtipo de compra indica el no                                |
| Monto total estimado                | ingreso de demanda.                                                                              |

Dependiendo del subtipo del procedimiento y si se ingresa por subclase o artículo hay campos que en un caso son obligatorios y en otro no.

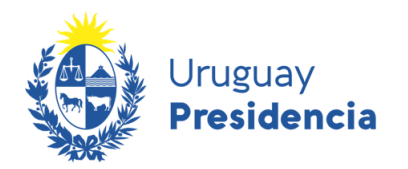

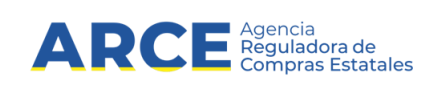

Más abajo en la pantalla tendrá los campos para completar los datos de los ítems correspondientes al procedimiento de contratación. Cada procedimiento debe contener al menos un ítem:

| tem                     |                                                 |                                     |                          |
|-------------------------|-------------------------------------------------|-------------------------------------|--------------------------|
| Id de Planificación:    |                                                 | Artículo                            |                          |
| Familia:*               | 2 - MATERIALES Y SUMINISTROS                    | Artículo:                           | 120 - AJO                |
| Subfamilia:*            | 1 - ALIMENTOS Y PRODUCTOS AGROPECUARIOS, FOREST | Tipo de artículo:                   | Artículo                 |
| Clase:*                 | 1 - ALIMENTOS DE ORIGEN AGROPECUARIO            | Variante:                           | VARIEDAD/CALIDAD/CALIBRE |
| Subclase:*              | 2 - FRUTAS Y VERDURAS                           | Medida de variante:                 | ~                        |
| Descripción necesidad:  |                                                 | Unidad de medida de<br>variante:    | ****                     |
|                         | A                                               | Presentación:                       | v                        |
| Monto estimado:*        | 125.000,00                                      | Medida de presentación:             | V                        |
| Cantidad total estimada |                                                 | Unidad de medida de<br>presentación |                          |
|                         |                                                 | Detalle de variante:                | ~                        |
|                         |                                                 | Marca:                              |                          |
|                         |                                                 | Color:                              | ۲                        |
|                         |                                                 | Unidad de medida:*                  | CABEZA                   |

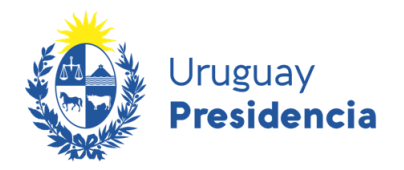

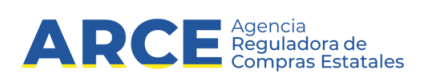

Ingrese los datos del ítem de acuerdo al siguiente detalle:

| Campo                               | Descripción                                                                                                    |
|-------------------------------------|----------------------------------------------------------------------------------------------------|
| Id. de planificación                | Para todo ítem que se especifique en un plan, el sistema asigna automáticamente un número único.                                                                                                    |
| Familia                             | Corresponde a los niveles del Catálogo de Bienes, Servicios y Obras. Si el procedimiento se ingresa por subclase, deberá llenar los cuatro campos                                                                                                    |
| Subfamilia                          | Si el procedimiento se ingresa por artículo, estos campos se completan                                                                                                    |
| Clase                               | <b>IMPORTANTE:</b> tenga presente los detalles descritos en <u>Clasificación de ítems en</u><br>el Plan Anual de Compras                                                                                                    |
| Descripción necesidad               | Este campo es opcional                                                                                                    |
| Monto Estimado                      | Valor en moneda nacional correspondiente a la previsión estimada de gasto destinado a la adquisición.                                                                                                    |
| Cantidad Total Estimada             | Campo automático que suma las cantidades a comprar o contratar por zona ingresadas en Zona de Entrega. Este campo aplica solo en los casos que existe una demanda.                                                                                         |
|                                     |                                                                                                    |
| Artículo                            | Corresponde a un artículo del Catálogo de Bienes, Servicios y Obras. Si los ítems del procedimiento se especifican a nivel de artículo, deberá ingresar un valor en este campo. Si se especifican a nivel de subclases, deberá dejar este campo en blanco. |
| Tipo de Artículo                    | Carga automáticamente si el artículo es un bien, servicio u obra.                                                                                                    |
| Variante                            | Se carga el valor correspondiente a la variante del artículo seleccionado                                                                                                    |
| Medida de variante                  | Corresponde a la medida de variante para el artículo                                                                                                    |
| Unidad de medida de variante        | Al seleccionar una medida de variante, debe asociarse la unidad de medida de dicha variante                                                                                                    |
| Presentación                        | Presentación válida para la medida de variante del artículo seleccionado. Puede ingresarse si se especificó una medida de variante                                                                                                    |
| Medida de presentación              | Corresponde a una medida de presentación para la variante del artículo seleccionado Puede ingresarse si se especificó una presentación                                                                                                    |
| Unidad de Medida de<br>presentación | Al seleccionar una medida de presentación, si corresponde debe asociarse la unidad de medida de la presentación                                                                                                    |
| Detalle de variante                 | Corresponde a un detalle de variante para la variante del artículo. Puede ingresarse si se especificó una medida de presentación                                                                                                    |
| Marca                               | Al seleccionar un detalle de variante, debe asociarse la marca correspondiente                                                                                                    |
| Color                               | Corresponde a un color para el artículo                                                                                                    |
| Unidad de medida                    | Corresponde a una unidad de medida para el artículo seleccionado.<br>Obligatorio si se ingresa un artículo.                                                                                                    |

**IMPORTANTE**: Para completar el ítem se recomienda la lectura del capítulo Uso del Catálogo en sistema PAC del <u>manual ingreso de planes</u>.

15

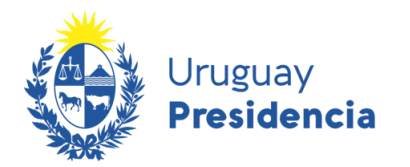

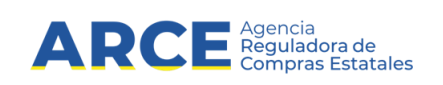

Luego tendrá los campos para completar los datos de zona de entrega. Cada ítem debe contener al menos una zona de entrega:

| Zona:*                            | 3 - Cerro Largo |
|-----------------------------------|-----------------|
| Farba inizial poríodo romaniánt   | 13/10/2022      |
| recha iniciai periodo recepción." |                 |
| Fecha final período recepción:*   | 20/10/2022      |
| Cantidad a comprar o contratar:*  | 10.000,00       |
|                                   |                 |
| Observación:                      |                 |
|                                   |                 |

Volver

Ingrese los datos de la zona de entrega de acuerdo al siguiente detalle:

| Campo                                            | Descripción                                       |  |  |  |  |
|--------------------------------------------------|---------------------------------------------------|--|--|--|--|
| Zonas de Entrega                                 | Seleccione el departamento de entrega             |  |  |  |  |
|                                                  | Ingrese la cantidad a comprar para esa zona de    |  |  |  |  |
| Cantidad a comprar/contratar por zona            | entrega (si corresponde)                          |  |  |  |  |
| Período de recepción o prestación: Fecha Inicial | Eacha inicial y final actimada da racancián da la |  |  |  |  |
| Período de recepción o prestación: Fecha Final   | mercadería o prestación del servicio u obra.      |  |  |  |  |
| Observación                                      | Es un campo opcional.                             |  |  |  |  |

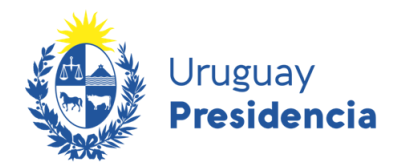

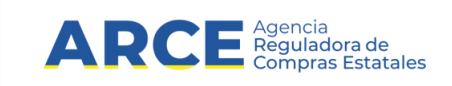

Para finalizar haga clic en el botón **Guardar**. Será redireccionado a la pantalla *Listado Ajustes de Procedimientos de Compra*, quedando el ajuste en estado *En proceso*:

| Se ha ingresado           | el ajuste de forma exitosa       | а                     |                |                                   |                        |                          |                                          |                              | ×                                                    |
|---------------------------|----------------------------------|-----------------------|----------------|-----------------------------------|------------------------|--------------------------|------------------------------------------|------------------------------|------------------------------------------------------|
| Plan                      |                                  |                       |                |                                   |                        |                          |                                          |                              |                                                      |
| Año del Plan              | Inciso                           |                       | Unida          | ad Ejecutora                      | Unidad                 | de Compra                | Programa                                 | Р                            | royecto                                              |
| 2022                      | 3 - Ministerio de De<br>Nacional | efensa 1 - Di         | rección (<br>d | General de Secretaría<br>e Estado |                        |                          | 201 - Justicia Militar                   | 706 - Comp<br>inmuebles<br>F | ra, rep. y mant. de<br>s de los Pasos de<br>Frontera |
| Filtros                   | *                                | Ajustes de Procedir   | nientos        | de Compra                         |                        |                          | Nuevo Ajuste V                           | er Carga Masiva              | Aprobar                                              |
| Tipo de compra<br>Todos ~ |                                  | Acciones              |                | Tipo de compra<br>¢               | Subtipo de compra<br>¢ | Objeto de la compra<br>¢ | Periodo de la<br>convocatoria (Fecha Ini | cial) ¢                      | Periodo<br>convocatoria (l                           |
| Subtipo de compra:        |                                  | 💿 🔨 🗙 🥥               |                | LP - Licitación<br>Pública        | COM - Común            | Alimentos                | 01/04/2022                               |                              | 01/05/                                               |
| Todos 🗸                   |                                  | 👁 🔨 🗙 🛇               |                | CR - Concurso<br>de Precios       | ACM - Acuerdo<br>Marco | Transporte               | 30/04/2022                               |                              | 30/05/                                               |
| Objeto de la compra:      |                                  | < 2 registros totales |                |                                   |                        |                          |                                          |                              | >                                                    |

Para continuar se debe aprobar el ajuste. Para ver cómo hacerlo vea el apartado Aprobación de ajustes.

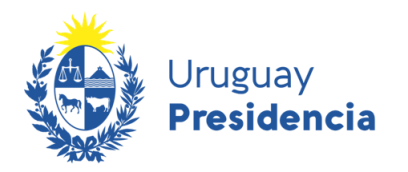

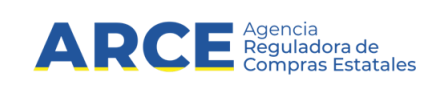

## Modificación de procedimiento de compra

Si el tipo de ajuste es *Modificación de procedimiento de compra*, luego de confirmada la creación del ajuste, se podrá seleccionar el Procedimiento de Compra a ajustar. Luego de dar clic en **Confirmar** como se indica en <u>Alta de Ajuste</u> aparecerá una pantalla como la que se muestra a continuación:

| Año del Plan                            | Año del Plan Inciso |                   | Unic                                                  | lad Ejecutora          | Unidad de C              | Compra         | Programa                               | Proyecto                                      |
|-----------------------------------------|---------------------|-------------------|-------------------------------------------------------|------------------------|--------------------------|----------------|----------------------------------------|-----------------------------------------------|
| 2022 10 - Ministerio de T<br>Obras Públ |                     | ansporte y<br>cas | insporte y 6 - Dirección Nacional de<br>as Topografía |                        |                          |                | 280 - Bienes y servici<br>culturales   | os 701 - Fortalecimiento<br>institucional     |
|                                         |                     |                   |                                                       |                        |                          |                |                                        |                                               |
| Filtros                                 | *                   | Listado           | de procedimientos                                     |                        |                          |                |                                        |                                               |
| Tipo de compra                          |                     |                   | Tipo de compra<br>¢                                   | Subtipo de compra<br>¢ | Objeto de la compra<br>¢ | P<br>convocato | eriodo de la<br>oria (Fecha Inicial) 🗘 | Periodo de la<br>convocatoria (Fecha Final) 0 |
| jubtino de compra:                      |                     | 0                 | LP - Licitación<br>Pública                            | COM - Común            | Alimentos                | (              | 01/04/2022                             | 01/05/2022                                    |
| Todos                                   |                     | 0                 | PR - Pregón                                           | COM - Común            | Abrigo                   | :              | 25/04/2022                             | 25/05/2022                                    |
|                                         |                     | 0                 | CR - Concurso<br>de Precios                           | ACM - Acuerdo<br>Marco | Transporte               | :              | 30/04/2022                             | 30/05/2022                                    |
| Objeto de la compra:                    |                     | 0                 | CD - Compra<br>Directa                                | COM - Común            | Almacenaje               | (              | 03/05/2022                             | 02/06/2022                                    |
|                                         |                     | <                 |                                                       |                        |                          |                |                                        |                                               |
| Periodo de la convocatoria (l           | Fecha Inicial):     | 4 regis           | tros totales                                          | [                      | Confirmar                | lver           |                                        |                                               |

Seleccione el procedimiento que quiera editar marcando la casilla a la izquierda de la grilla. Se visualizarán por defecto los 10 primeros procedimientos de compra que se encuentren en estado *Publicado* y no tengan otros ajustes en proceso, ni se hayan realizado compras en SICE que estén asociadas a un procedimiento del plan. Para el caso que se quieran visualizar otros procedimientos, a la izquierda de la pantalla se podrán filtrar aquellos que cumplan con los valores de las variables.

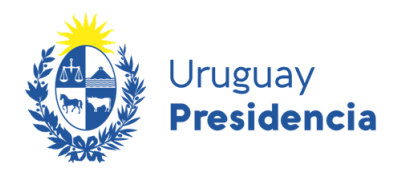

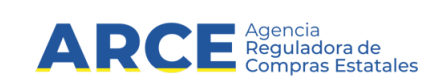

#### Luego haga clic en **Confirmar**. Verá una pantalla como la que se muestra a continuación:

| Plan         |                                       |                                                  |                  |                        |                                                                        |
|--------------|---------------------------------------|--------------------------------------------------|------------------|------------------------|------------------------------------------------------------------------|
| Año del Plan | Inciso                                | Unidad Ejecutora                                 | Unidad de Compra | Programa               | Proyecto                                                               |
| 2022         | 3 - Ministerio de Defensa<br>Nacional | 1 - Dirección General de Secretaría<br>de Estado |                  | 201 - Justicia Militar | 706 - Compra, rep. y mant. de<br>inmuebles de los Pasos de<br>Frontera |

| Pr   | ocedimiento d  | le Compra |                      |                   |                         |       |      |       |
|------|----------------|-----------|----------------------|-------------------|-------------------------|-------|------|-------|
|      | o countre la c | ac compra |                      |                   |                         |       |      |       |
|      |                |           | Tip                  | o de compra:*     | LP - Licitación Pública |       |      | ~     |
|      |                |           | Subtip               | o de compra:*     | COM - Común             |       |      | ~     |
|      |                |           |                      | -                 | Alimentos               |       |      |       |
|      |                |           | Objet                | o de compra:*     |                         | <br>  | <br> |       |
|      |                | P         | eríodo convocatoria  | Fecha inicial:*   | 01/04/2022              |       |      |       |
|      |                | F         | Período Convocatoria | a Fecha Final:* C | 01/05/2022              |       |      |       |
|      |                |           | Ar                   | chivo adjunto:    |                         |       |      |       |
|      |                |           | Monto t              | otal estimado:    | 25.175.000              |       |      |       |
| Íter | ns             |           |                      |                   |                         |       |      | Nuevo |
|      |                |           |                      |                   |                         | <br>~ | <br> | -     |

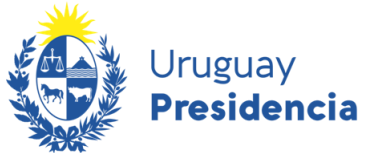

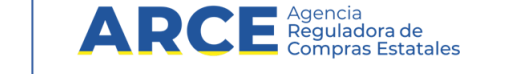

En esta pantalla podrá modificar los campos relativos al procedimiento de compra. Más abajo podrá ver los ítems que componen la compra:

| ;        |                        |                                 |                                                                             |                                            |                          |                                  |                                    |               | Nue       |
|----------|------------------------|---------------------------------|-----------------------------------------------------------------------------|--------------------------------------------|--------------------------|----------------------------------|------------------------------------|---------------|-----------|
| Acciones | ld de<br>planificación | Familia<br>¢                    | Subfamilia<br>¢                                                             | Clase<br>¢                                 | Subclase                 | Descripción de<br>la necesidad ≎ | Artículo 🗘                         | Tipo Acción 🗘 | Eliminado |
| ××       | 1581                   | 2 - MATERIALES<br>Y SUMINISTROS | 1 - ALIMENTOS Y<br>PRODUCTOS<br>AGROPECUARIOS,<br>FORESTALES Y<br>MARITIMOS | 1 - ALIMENTOS DE<br>ORIGEN<br>AGROPECUARIO | 2 - FRUTAS Y<br>VERDURAS |                                  | 133 -<br>ZANAHORIA<br>(USO HUMANO) | Original      |           |
| ××       | 1580                   | 2 - MATERIALES<br>Y SUMINISTROS | 1 - ALIMENTOS Y<br>PRODUCTOS<br>AGROPECUARIOS,<br>FORESTALES Y<br>MARITIMOS | 1 - ALIMENTOS DE<br>ORIGEN<br>AGROPECUARIO | 2 - FRUTAS Y<br>VERDURAS |                                  | 128 - MANZANA<br>(USO HUMANO)      | Original      |           |

A la izquierda de cada ítem, en la columna *Acciones*, podrá editar o borrar el ítem haciendo clic en <sup>></sup> o <sup>×</sup> respectivamente. Seleccionando **Nuevo** arriba a la derecha podrá agregar un ítem.

Si edita el contenido de un ítem, o zona de entrega luego verá la lista de ítems como la siguiente pantalla:

| Acciones   | ld de<br>planificaci | Familia<br>¢                          | Subfamilia<br>¢                                                             | Clase<br>¢                                                               | Subclase                                 | Descripción de<br>la necesidad 0 | Artículo 0                                    | Tipo Acción 0 | Eliminado 0 |
|------------|----------------------|---------------------------------------|-----------------------------------------------------------------------------|--------------------------------------------------------------------------|------------------------------------------|----------------------------------|-----------------------------------------------|---------------|-------------|
| ××         | 4086                 | 2-<br>MATERIALES<br>Y<br>SUMINISTROS  | 1 - ALIMENTOS Y<br>PRODUCTOS<br>AGROPECUARIOS,<br>FORESTALES Y<br>MARITIMOS | 9 - OTROS<br>ALIMENTOS Y<br>PROD.AGROPECUAR<br>FORESTALES Y<br>MARITIMOS | 5 -<br>ARBUSTOS                          |                                  | 2303 -<br>ARBUSTO DE<br>TEUCRIUM<br>FRUTICANS | Nuevo         | D           |
| <b>∖</b> c | 4079                 | 2 -<br>MATERIALES<br>Y<br>SUMINISTROS | 9 - OTROS<br>MATERIALES Y<br>SUMINISTROS                                    | 1 - UTILES DE<br>OFICINA                                                 | 0 - UTILES Y<br>ACCESORIOS<br>DE OFICINA |                                  | 6060 -<br>APRIETAPAPELE<br>DE METAL           | Baja          | 5           |

En caso de querer deshacer la acción deberá hacer clic sobre el icono <sup>C</sup> de la columna *Acciones*.

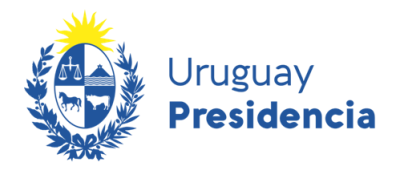

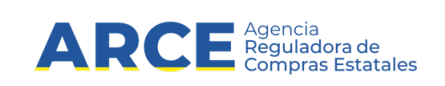

Una vez finalizada la modificación haga clic en **Guardar**. Será redireccionado a la pantalla *Listado Ajustes de Procedimientos de Compra*, quedando el ajuste en estado *En proceso*:

| Se ha ingresado         | el ajuste de forma exito        | sa                    |                |                                   |                        |                          |                                           |                                | ×                                                   |
|-------------------------|---------------------------------|-----------------------|----------------|-----------------------------------|------------------------|--------------------------|-------------------------------------------|--------------------------------|-----------------------------------------------------|
| Plan                    |                                 |                       |                |                                   |                        |                          |                                           |                                |                                                     |
| Año del Plan            | Inciso                          |                       | Unid           | ad Ejecutora                      | Unidad                 | de Compra                | Programa                                  | Pi                             | royecto                                             |
| 2022                    | 3 - Ministerio de D<br>Nacional | lefensa 1 - Dii       | rección (<br>d | General de Secretaría<br>e Estado |                        |                          | 201 - Justicia Militar                    | 706 - Compr<br>inmuebles<br>Fi | ra, rep. y mant. de<br>; de los Pasos de<br>rontera |
| Filtros                 | *                               | Ajustes de Procedir   | mientos        | de Compra                         |                        |                          | Nuevo Ajuste Ve                           | er Carga Masiva                | Aprobar                                             |
| Tipo de compra<br>Todos |                                 | Acciones              |                | Tipo de compra<br>¢               | Subtipo de compra<br>¢ | Objeto de la compra<br>¢ | Periodo de la<br>convocatoria (Fecha Inic | ial) 0                         | Period<br>convocatoria (                            |
| Subtipo de compra:      |                                 | © 🔪 🗙 🥥               |                | LP - Licitación<br>Pública        | COM - Común            | Alimentos                | 01/04/2022                                |                                | 01/05                                               |
| Todos ~                 |                                 | 👁 🔪 🗙 🛇               |                | CR - Concurso<br>de Precios       | ACM - Acuerdo<br>Marco | Transporte               | 30/04/2022                                |                                | 30/05                                               |
| Objeto de la compra:    |                                 | < 2 registros totales |                |                                   |                        |                          |                                           |                                | >                                                   |

Para continuar siga los pasos detallados en el apartado Aprobación de ajustes. Tenga presente que ese paso solo lo podrá realizar quien cuente con permisos de aprobación.

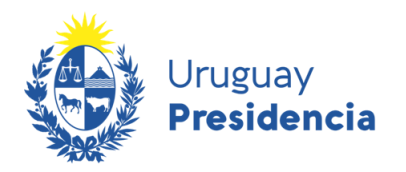

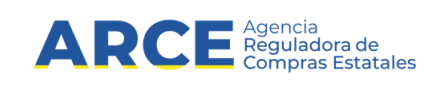

## Baja de procedimiento de compra

Si el tipo de ajuste es *Baja de procedimiento de compra*, luego de confirmada la creación del ajuste, se podrá seleccionar el Procedimiento de Compra a eliminar. Luego de dar clic en **Confirmar** como se indica en <u>Alta de</u> <u>Ajuste</u> aparecerá una pantalla como la que se muestra a continuación:

| Año del Plan       | Inciso                                |                   | Unio                        | dad Ejecutora                   | Unidad de C              | ompra                                           | Programa                              | Proyecto                                      |  |
|--------------------|---------------------------------------|-------------------|-----------------------------|---------------------------------|--------------------------|-------------------------------------------------|---------------------------------------|-----------------------------------------------|--|
| 2022               | 10 - Ministerio de Tr<br>Obras Públic | ansporte y<br>cas | 6 - Direc<br>T              | cción Nacional de<br>Fopografía |                          |                                                 | 280 - Bienes y servicio<br>culturales | os 701 - Fortalecimiento<br>institucional     |  |
| ros                | *                                     | Listado           | de procedimiento:           | 5                               |                          |                                                 |                                       |                                               |  |
| o de compra<br>dos |                                       |                   | Tipo de compra<br>¢         | Subtipo de compra<br>¢          | Objeto de la compra<br>¢ | Periodo de la<br>convocatoria (Fecha Inicial) ≎ |                                       | Periodo de la<br>convocatoria (Fecha Final) 🗘 |  |
| tino de compra:    |                                       | 0                 | LP - Licitación<br>Pública  | COM - Común                     | Alimentos                | C                                               | 01/04/2022                            | 01/05/2022                                    |  |
| los                |                                       | 0                 | PR - Pregón                 | COM - Común                     | Abrigo                   | 2                                               | 25/04/2022                            | 25/05/2022                                    |  |
|                    |                                       | 0                 | CR - Concurso<br>de Precios | ACM - Acuerdo<br>Marco          | Transporte               | 3                                               | 30/04/2022                            | 30/05/2022                                    |  |
| eto de la compra:  |                                       | 0                 | CD - Compra<br>Directa      | COM - Común                     | Almacenaje               | C                                               | 3/05/2022                             | 02/06/2022                                    |  |
|                    |                                       | <                 |                             |                                 |                          |                                                 |                                       |                                               |  |

Seleccione el procedimiento que quiera eliminar marcando la casilla a la izquierda de la grilla. Se visualizarán por defecto los 10 primeros procedimientos de compra que se encuentren en estado *Publicado* y no tengan otros ajustes en proceso, ni se hayan realizado compras en SICE que estén asociadas a un procedimiento del plan.

Para el caso que se quieran visualizar otros procedimientos, a la izquierda de la pantalla se podrán filtrar aquellos que cumplan con los valores de las variables.

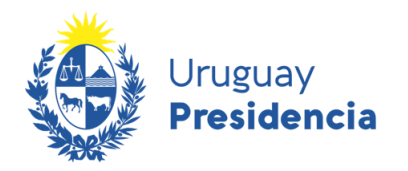

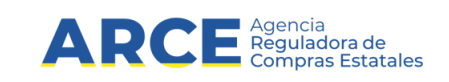

Luego haga clic en **Confirmar**. Será redireccionado a la pantalla *Listado Ajustes de Procedimientos de Compra*, quedando el ajuste en estado *En proceso*:

| Se ha ingresado e    | l ajuste de forma ex                       | itosa        |                                                  |         |                             |                        |                                                      |                                          |                                                           | ×                          |
|----------------------|--------------------------------------------|--------------|--------------------------------------------------|---------|-----------------------------|------------------------|------------------------------------------------------|------------------------------------------|-----------------------------------------------------------|----------------------------|
| Plan                 |                                            |              |                                                  |         |                             |                        |                                                      |                                          |                                                           |                            |
| Año del Plan         | Año del Plan Inciso                        |              | Unidad Ejecutora                                 |         |                             | Unidad                 | de Compra                                            | Programa                                 |                                                           | Proyecto                   |
| 2022                 | 2022 3 - Ministerio de Defensa<br>Nacional |              | 1 - Dirección General de Secretaría<br>de Estado |         |                             |                        | 201 - Justicia Militar 706 - Compr<br>inmuebles<br>F |                                          | npra, rep. y mant. de<br>iles de los Pasos de<br>Frontera |                            |
| Filtros              | *                                          | Ajustes de   | e Procedim                                       | nientos | de Compra                   |                        |                                                      | Nuevo Ajuste V                           | 'er Carga Masiv                                           | a Aprobar                  |
| Tipo de compra Todos |                                            | Acci         | iones                                            |         | Tipo de compra<br>¢         | Subtipo de compra<br>¢ | Objeto de la compra<br>¢                             | Periodo de la<br>convocatoria (Fecha Ini | cial) 🗘                                                   | Periodo<br>convocatoria (I |
| Subtipo de compra:   |                                            | •            | × 📀                                              |         | LP - Licitación<br>Pública  | COM - Común            | Alimentos                                            | 01/04/2022                               |                                                           | 01/05/                     |
| Todos 🗸              |                                            | •            | × 오                                              |         | CR - Concurso<br>de Precios | ACM - Acuerdo<br>Marco | Transporte                                           | 30/04/2022                               |                                                           | 30/05/                     |
| Objeto de la compra: |                                            | < 2 registre | os totales                                       |         |                             |                        |                                                      |                                          |                                                           | >                          |

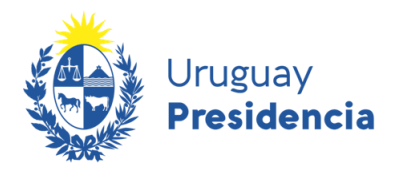

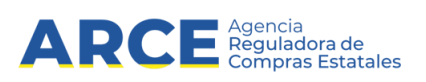

### **Operaciones con ajustes**

Luego de confirmada la creación del/los ajuste/s, se ve una pantalla similar a la anterior. A partir de ella, en la columna *Acciones* se podrá:

• Ver el ajuste, haciendo clic en <sup>O</sup>. Con esta opción no se podrán hacer ediciones.

• Editar el ajuste, haciendo clic en . Si el tipo de ajuste es *Modificación procedimiento de compra* o *Alta Procedimiento de Compra*, podrá realizar las modificaciones al procedimiento/ítem/zona seleccionado.

Borrar el ajuste, haciendo clic en X.

**IMPORTANTE**: Una vez borrado, el ajuste no podrá recuperarse.

Aprobar el ajuste, haciendo clic en

#### Aprobación de ajustes

Quienes tengan permisos de aprobación podrán aprobar los ajustes uno a uno o masivamente. A continuación se explica a cada uno de esos pasos.

#### Aprobación de una línea

Haciendo clic en 쭏 se aprueba una línea. El sistema despliega un mensaje confirmando aprobación. Haga clic en **Si**:

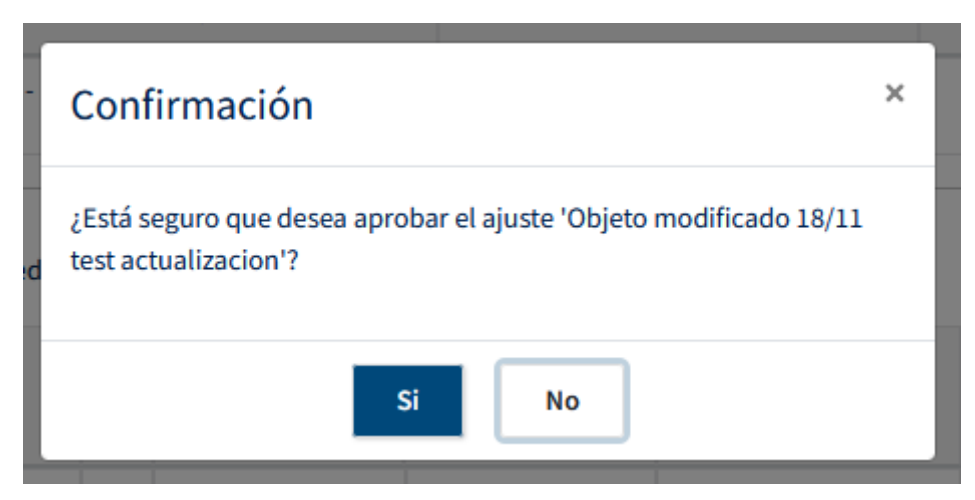

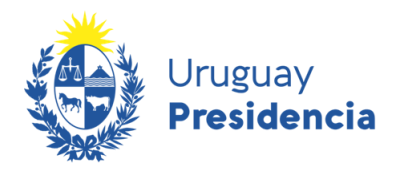

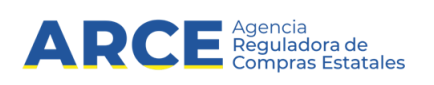

#### Aprobación masiva

Haciendo clic en las casillas de verificación de las líneas que se quieren aprobar, y luego haciendo clic en **Aprobar**, se aprueban más de una línea a la vez:

| Filtros              | * | Ajustes de Procedim | nientos d | e Compra                                             |                        | Nuevo Ajuste Ver Carga Masiva |                                                 | Aprobar |                            |  |
|----------------------|---|---------------------|-----------|------------------------------------------------------|------------------------|-------------------------------|-------------------------------------------------|---------|----------------------------|--|
| Tipo de compra Todos |   | Acciones            |           | Tipo de compra Subtipo de compra Objeto de la compra |                        | Objeto de la compra<br>¢      | Periodo de la<br>convocatoria (Fecha Inicial) 🗘 |         | Periodo<br>convocatoria (F |  |
| Subtipo de compra:   |   | 💿 🔪 🗙 📀             | Ø         | LP - Licitación<br>Pública                           | COM - Común            | Alimentos                     | 01/04/20                                        | 22      | 01/05/                     |  |
| Todos                |   | • 🗸 🗙 👁             |           | CR - Concurso<br>de Precios                          | ACM - Acuerdo<br>Marco | Transporte                    | 30/04/20                                        | 22      | 30/05/                     |  |
| Objeto de la compra: |   | 💿 🔪 🗙 📀             |           | CR - Concurso<br>de Precios                          | COM - Común            | Alimentos                     | 01/03/20                                        | 22      | 03/04/                     |  |
|                      |   | <                   |           |                                                      |                        |                               |                                                 |         | >                          |  |
|                      |   | 3 registros totales |           | -                                                    |                        |                               |                                                 |         |                            |  |

El sistema despliega un mensaje confirmando aprobación. Haga clic en Si:

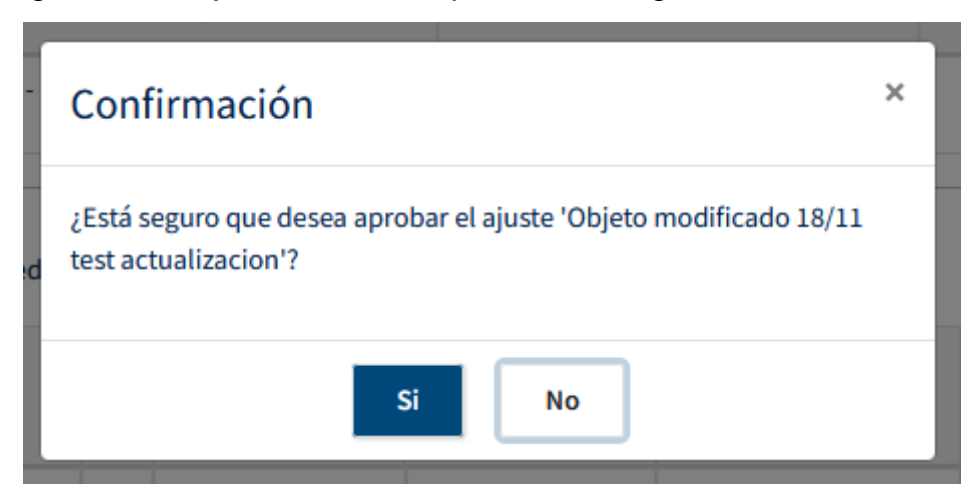

Aparecerá un segundo mensaje de confirmación en el que se advierte que el ajuste puede generar penalizaciones. Si quiere confirmar, haga clic en **Si**:

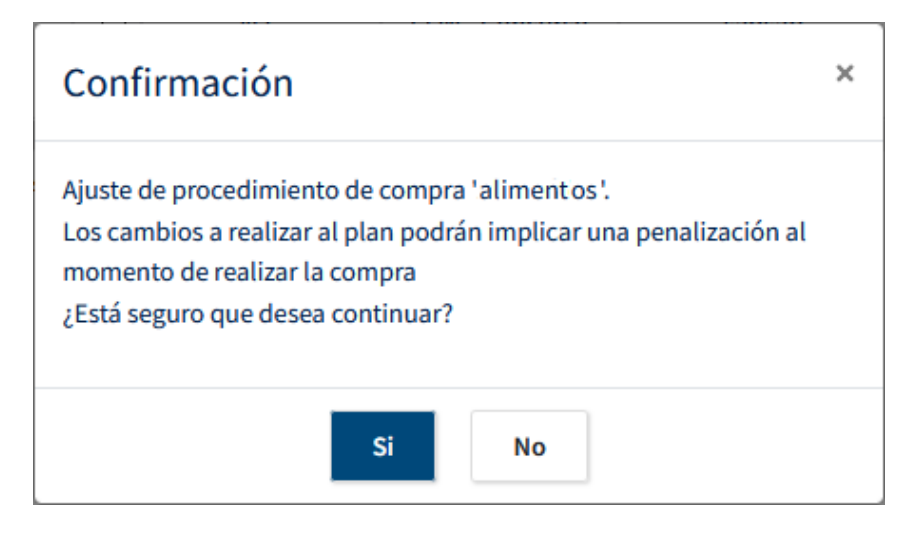

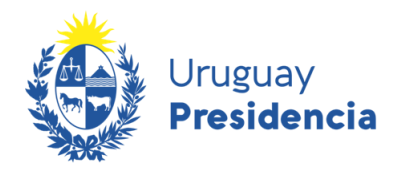

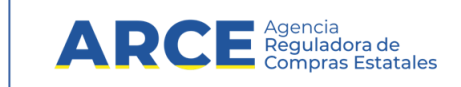

## Anexo 1: Carga Masiva de Procedimientos de Compra

#### Carga Masiva de Ajustes

Para realizar una carga masiva de los tipos de ajustes nuevos procedimientos de compra, y después de haber ingresado el tipo de ajuste y el motivo, presione el botón Seleccionar Archivo. El formato del archivo deberá ser igual al de la carga masiva de planes y del tipo csv (ver <u>Anexo 1: carga masiva de procedimientos</u>).

| 4                                                      | Agencia Reguladora<br>de Compras Estatale:  |            | Plan Anual de Compras                           |                                           |          |          |  |  |  |  |
|--------------------------------------------------------|---------------------------------------------|------------|-------------------------------------------------|-------------------------------------------|----------|----------|--|--|--|--|
| Administración Gestión de planes Cerrar Sesión (keyclo |                                             |            |                                                 |                                           |          |          |  |  |  |  |
| Inicio » Gestión de planes »                           | Ajustar Plan » Listado                      |            |                                                 |                                           |          |          |  |  |  |  |
| Plan                                                   |                                             |            |                                                 |                                           |          |          |  |  |  |  |
| Año del Plan                                           | Inciso                                      | U          | Jnidad Ejecutora                                | Unidad de Compra                          | Programa | Proyecto |  |  |  |  |
| 2021                                                   | 2021 2 - Presidencia de la Republica 1 - Pr |            | dencia de la República y<br>dades Dependientes  | 9 - Presidencia-Knock Out a las<br>Drogas |          |          |  |  |  |  |
| Ajustar Plan                                           | Ajustar Plan                                |            |                                                 |                                           |          |          |  |  |  |  |
| Tipo de ajuste:*                                       |                                             |            | Nuevo procedimiento de co                       | mpra                                      |          | <b>`</b> |  |  |  |  |
|                                                        | Motivo de ajuste:*                          |            |                                                 | •                                         |          |          |  |  |  |  |
|                                                        | Archivo carga masiva (forr                  | iato csv): | Seleccionar archivo lingún archivo seleccionado |                                           |          |          |  |  |  |  |
|                                                        |                                             |            | Confirma                                        | r Volver                                  |          |          |  |  |  |  |

Haga clic en **Seleccionar archivo**, seleccione el archivo con formato csv y haga clic en **Confirmar**. En caso que no haya errores, el sistema procesará que la carga masiva fue enviada exitosamente.

Para visualizar el estado de las distintas cargas masivas que se han realizado sobre el sistema se debe acceder al botón **Ver Carga Masiva** en la pantalla de Consultar Ajustes, (Ver Carga Masiva de Ajustes).

Si la carga fue procesada sin errores, los procedimientos se mostrarán en la grilla de Ajustes de Procedimientos de Compra de la pantalla *Consultar Ajustes*. En caso de error, el sistema no realizará cargas parciales, por lo que se debe corregir el archivo y volver a cargar la totalidad de los procedimientos.

Se debe tener en cuenta que se permitirá cargar un nuevo archivo a pesar de existir otro que contenga errores.

**IMPORTANTE:** Luego de procesado un archivo de carga, el mismo NO será almacenado en el sistema, por lo que no se podrá recuperar.

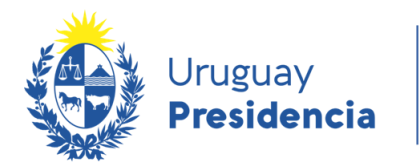

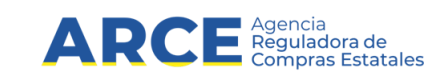

Para los casos en que el organismo utilice un GRP, mientras no esté disponible la interoperabilidad con el sistema PAC de ARCE, podrá cargar los planes de forma masiva a través de un archivo .csv

Para realizar una carga masiva de procedimientos de compra, y después de haber ingresado la cabecera del plan, presione el botón **Seleccionar Archivo**.

| Plan                |                                                  | Responsable                        |  |
|---------------------|--------------------------------------------------|------------------------------------|--|
| Año del plan*:      | 2022                                             | Nombre:                            |  |
| Inciso*:            | 2 - Presidencia de la Republica                  | Apellido:                          |  |
| Unidad ejecutora*:  | 10 - Agen.p/Des.del Gob.de Gest.Electr.y Soc.I   | Cédula de identidad:               |  |
| Unidad de compra:   | 1 - AGESIC                                       | Cargo:                             |  |
| Programa:           | 361 - Infraestructura Comunitaria                | Correo electrónico:                |  |
| Proyecto:           | 203 - Prog, Apoyo Sector Productivo              | Teléfono/Celular:                  |  |
| Archivo resolución: | Seleccionar archivo Ninado                       |                                    |  |
|                     | Archivo de carga (en formato CSV): Seleccionar a | rchivo Ningún archivo seleccionado |  |
|                     |                                                  | Procedimientos de Compra           |  |
|                     |                                                  |                                    |  |

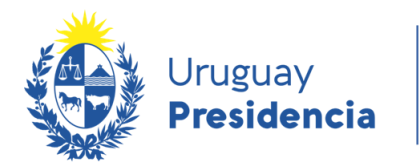

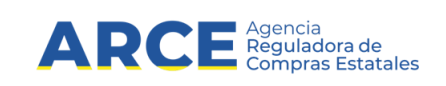

Seleccione el archivo con formato .csv y presione el botón **Guardar**. El sistema procesará el archivo y si encuentra error desplegará la siguiente pantalla. En caso de error, el sistema no realizará cargas parciales, por lo que se debe corregir el archivo y volver a cargar la totalidad de los procedimientos:

| Plan                |                                          |                            | Responsable          |   |
|---------------------|------------------------------------------|----------------------------|----------------------|---|
| Año del plan*:      | 2021                                     |                            | Nombre:              |   |
| Inciso*:            | 5 - Ministerio de Economía y Finanzas    |                            | Apellido:            |   |
| Unidad ejecutora*:  | 5 - UE-Ministerio de Economía y Finanzas | 15                         | Cédula de identidad: |   |
| Unidad de compra:   |                                          | ~                          | Cargo:               |   |
| Programa:           |                                          |                            | Correo electrónico:  |   |
| Proyecto:           |                                          |                            | Teléfono/Celular:    |   |
| Archivo resolución: | Seleccionar archivo Ninado               |                            |                      |   |
|                     | Archivo de carga (en formato CSV):       | Seleccionar archivo cargan | nasiva21082021.csv   |   |
|                     | Estado última carga por archivo Ca       | Carga con Errores          | Ver Errores          | I |
|                     |                                          | Procedimi                  | entos de Compra      |   |
|                     |                                          | Procedimi                  | entos de Compra      |   |

Presione el botón Ver Errores para visualizar los errores encontrados.

| Errores en Carga                                                             | × |
|------------------------------------------------------------------------------|---|
| Nombre de Archivo: cargamasiva21082021.csv                                   |   |
| Fecha de Alta: 2021-08-21                                                    |   |
| - Error de formato: Período Convocatoria Fecha Inicial inválido:"11/08/2022" |   |
|                                                                              |   |
|                                                                              |   |
|                                                                              |   |
|                                                                              |   |
|                                                                              |   |
| Aceptar                                                                      |   |

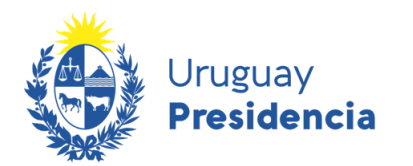

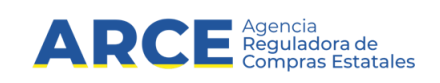

Mientras el archivo está siendo procesado, se desplegara el estado En proceso de la última carga por archivo pudiendo refrescar su estado presionando el icono <sup>O</sup>:

| Modificar           |                                               |                      |  |
|---------------------|-----------------------------------------------|----------------------|--|
| Plan                |                                               | Responsable          |  |
| Año del plan":      | 2021                                          | Nombre:              |  |
| Inciso*:            | 2 - Presidencia de la Republica               | Apellido:            |  |
| Unidad ejecutora*:  | 1 - Presidencia de la República y Unidades De | Cédula de identidad: |  |
| Unidad de compra:   | 1011 - Plan Juntos - Territorio 1             | Cargo:               |  |
| Programa:           |                                               | Correo electrónico:  |  |
| Proyecto:           |                                               | Teléfono/Celular:    |  |
| Archivo resolución: | Seleccionar archivo Ninado                    |                      |  |
|                     | Estado última carga por archivo En Proceso    | c                    |  |

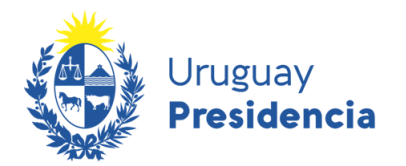

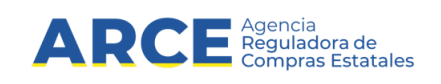

Si el archivo es procesado correctamente, se visualizará la siguiente pantalla, indicando que la carga se realizó en forma exitosa y presionando el botón Procedimientos de Compra podrá visualizar todos los procedimientos cargados:

| Modificar           |                                            |                        |                      |  |
|---------------------|--------------------------------------------|------------------------|----------------------|--|
| Plan                |                                            |                        | Responsable          |  |
| Año del plan":      | 2021                                       |                        | Nombre:              |  |
| Inciso*:            | 2 - Presidencia de la Republica            |                        | Apellido:            |  |
| Unidad ejecutora*:  | 1 - Presidencia de la República y Unidades | De                     | Cédula de identidad: |  |
| Unidad de compra:   | 1011 - Plan Juntos - Territorio 1          | ~                      | Cargo:               |  |
| Programa:           |                                            |                        | Correo electrónico:  |  |
| Proyecto:           |                                            |                        | Teléfono/Celular:    |  |
| Archivo resolución: | Seleccionar archivo Ninado                 |                        |                      |  |
|                     |                                            |                        |                      |  |
|                     | Archivo de carga (en formato CSV): Sele    | ccionar archivo Ningún | archivo seleccionado |  |
|                     | Cargo                                      | Descritter             | unhas da Commun      |  |

Se debe tener en cuenta que cuando se cargan ítems a nivel de artículo, no es necesario cargar información de familia, subfamilia, clase y subclase.

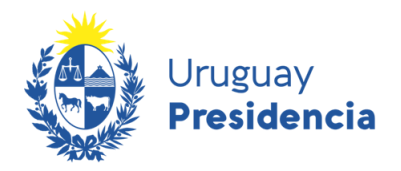

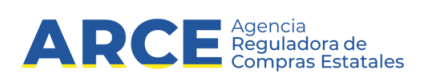

#### Formato del Archivo .csv

| Campo                                                     | Тіро     | Largo<br>(caracteres) | Código |
|-----------------------------------------------------------|----------|-----------------------|--------|
| Tipo de compra                                            | Texto    | 2                     | Si     |
| Subtipo de compra                                         | Texto    |                       | Si     |
| Objeto de la Compra                                       | Texto    | 50                    |        |
| Periodo Convocatoria: Fecha Inicial                       | Texto    | 10                    |        |
| Periodo Convocatoria: Fecha Final                         | Texto    | 10                    |        |
| Monto total estimado                                      | Numérico | 15                    |        |
| Familia                                                   | Numérico | 2                     | Si     |
| Subfamilia                                                | Numérico | 2                     | Si     |
| Clase                                                     | Numérico | 2                     | Si     |
| Subclase                                                  | Numérico | 3                     | Si     |
| Artículo                                                  | Numérico | 6                     | Si     |
| Descripción necesidad                                     | Texto    | 256                   |        |
| Artículo: Medida de variante                              | Numérico | 6                     | Si     |
| Artículo: Presentación                                    | Numérico | 3                     | Si     |
| Artículo: Medida de presentación                          | Numérico | 6                     | Si     |
| Artículo: Detalle de variante                             | Numérico | 6                     | Si     |
| Artículo: Color                                           | Numérico | 3                     | Si     |
| Artículo: Unidad de medida                                | Numérico | 3                     | Si     |
| Artículo: Monto Estimado                                  | Numérico | 10                    | Si     |
| Ítem: Zona de Entrega                                     | Numérico | 2                     | Si     |
| Cantidad a comprar o contratar por zona                   | Numérico | 15                    |        |
| Período de recepción o prestación: Fecha inicial por zona | Texto    | 10                    |        |
| Período de recepción o prestación: Fecha Final por zona   | Texto    | 10                    |        |
| Observación por zona                                      | Texto    | 256                   |        |

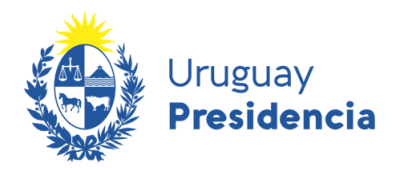

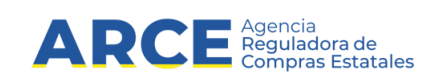

Al generar el archivo tenga en cuenta:

- 1.- El formato de las fechas debe ser AAAA-MM-DD
- 2.- Todos los ítems de un mismo procedimiento deben estar en filas consecutivas
- 3.- El archivo debe ser guardado en formato CSV.
- 4.- Se debe respetar el orden de las columnas tal como se muestra en el formato
- 5.- El separador utilizado debe ser ";" (punto y coma)
- 6.- La primera fila debe contener el nombre de las columnas tal cual se muestra en este ejemplo:

|   | Α             | В                | С            | D                               | E                             | F                  | G          | Н             | - I      |     |
|---|---------------|------------------|--------------|---------------------------------|-------------------------------|--------------------|------------|---------------|----------|-----|
| 1 | CodTipoCompra | CodSubtipoCompra | ObjetoCompra | PeriodoConvocatoriaFechalnicial | PeriodoConvocatoriaFechaFinal | MontoTotalEstimado | CodFamilia | CodSubfamilia | CodClase | Cod |
| 2 | LA            | LA               | Alimentos    | 13/08/2021                      | 16/08/2021                    | 12000              | 2          | 7             | 3        |     |
| 3 | LA            | LA               | Alimentos    | 13/08/2021                      | 16/08/2021                    | 12000              | 2          | 2             | 2        |     |
| 4 | LA            | LA               | Alimentos    | 13/08/2021                      | 16/08/2021                    | 12000              | 2          | 2             | 2        |     |
| 5 | LA            | LA               | Alimentos    | 13/08/2021                      | 16/08/2021                    | 12000              | 2          | 2             | 2        |     |
| 6 | LA            | LA               | Alimentos    | 13/08/2021                      | 16/08/2021                    | 12000              | 2          | 2             | 2        |     |
| 7 | CI            | PR               | Papelería    | 10/08/2021                      | 11/08/2021                    | 45000              | 2          | 5             | 1        |     |
| 8 | CI            | PR               | Papelería    | 10/08/2021                      | 11/08/2021                    | 45000              | 2          | 5             | 1        |     |
| 0 | CI.           | 00               | Developer    | 40/00/2024                      | 44 /00 /2024                  | 45.000             | 0          |               |          |     |